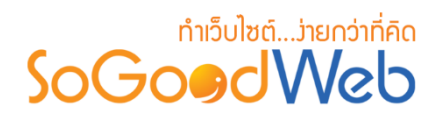

# Chapter 1 : ขั้นตอนการเข้าสู่ระบบสมาชิก

ระบบสมาชิกของ SoGoodWeb จะใช้บัญชีเดียวกันทั้งหมด ทั้งเว็บไซต์หลัก SoGoodWeb หรือ เว็บไซต์ร้านค้า SoGoodWeb ทุกร้าน โดยคุณและลูกค้าสามารถ <mark>เข้าสู่ระบบ</mark> ด้วยบัญชีเดียวเท่านั้น

## หัวข้อย่อย

- การสมัครสมาชิก
- การจัดการข้อมูลส่วนตัว

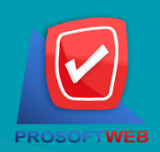

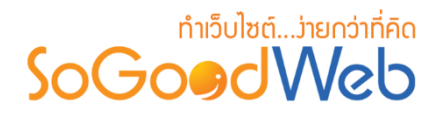

#### การสมัครสมาชิก

1. คลิกที่ปุ่ม "ทดลองใช้ฟรี"

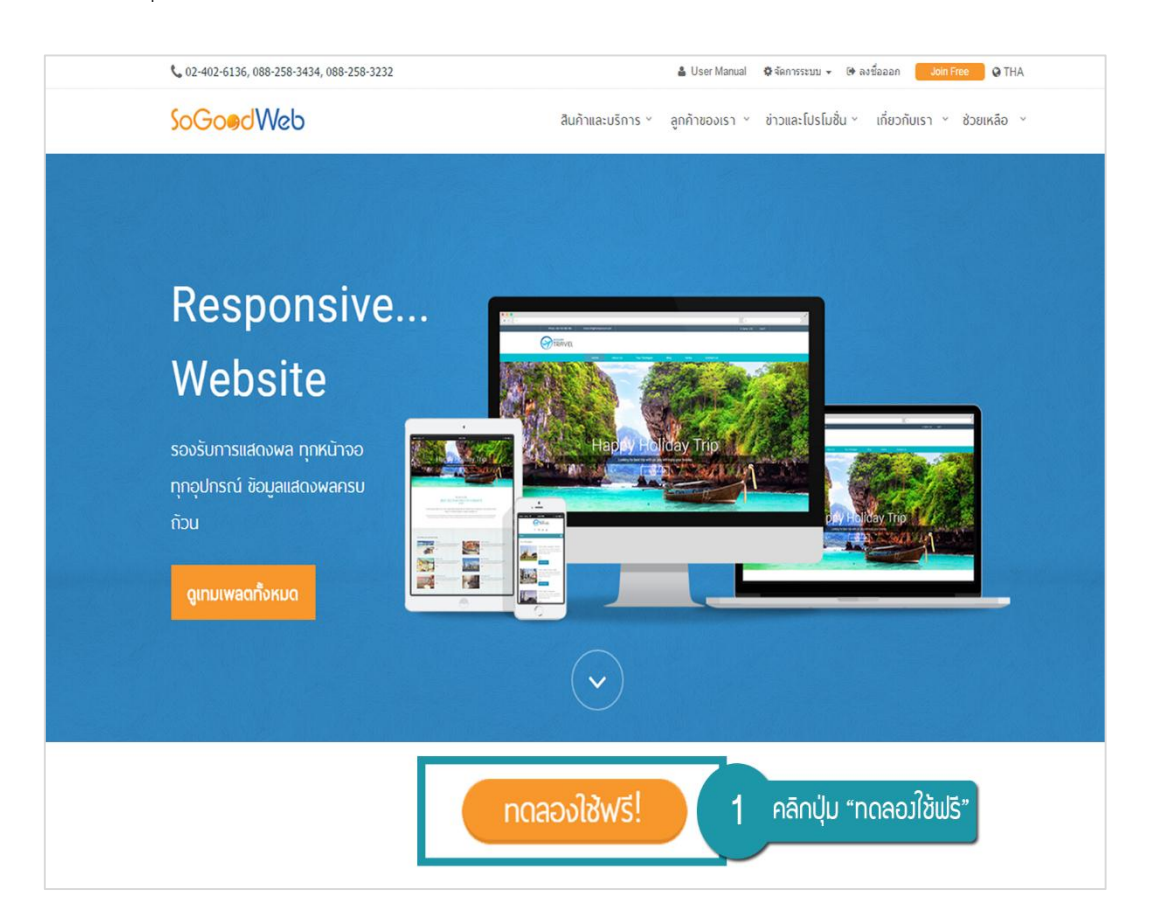

กรอกข้อมูลการสมัครให้ครบถ้วน เมื่อกรอกข้อมูลครบถ้วนแล้วคลิกปุ่ม "ยืนยัน"

#### หมายเหตุ

- เครื่องหมาย "" หมายถึง ผู้ใช้จำเป็นต้องกรอกข้อมูลให้ถูกต้อง
- เครื่องหมาย "<sup>O</sup>" หมายถึง การแสดงรหัสผ่าน

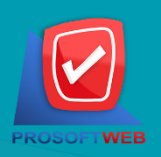

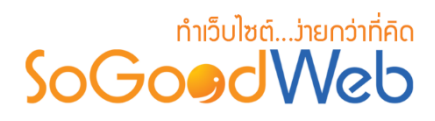

| <b>ງ?</b> , ເข້າສູ່ຣະນນ | มีบัญชีผู้ใช้แล้ว? ,                                                                                                    |                                                                                                    |                                                                                                    |                                     |
|-------------------------|----------------------------------------------------------------------------------------------------|----------------------------------------------------------------------------------------------------|----------------------------------------------------------------------------------------------------|-------------------------------------|
| a                       | 1 กรอกอีเมล                                                                                                    |                                                                                                    |                                                                                                    | อีเมล์ :                            |
| ູ້ງໃช້                  | _), (-) ເກ່ານັ້ນ ເສ່ນ                                                                                                    | ຮรภาษาอังกฤษ (a-z), (A−Z), คัวเลข (0-9), ແລະເครื่องหมาย (                                                | ความยาว 6-20 ตัวอักษร ใช้อักษร                                                                                                    | ชื่อผู้ใช้ :                        |
| เผ่าน                   | 3 กรอกรหัสพ่                                                                                                    |                                                                                                    | Example_01                                                                                                    | รหัสผ่าน :                          |
| ทรศัพท์                 | 4 หมายเลขโทร                                                                                                    |                                                                                                    | M 1 MU 13 0-20 W 20 M 25                                                                                                    | หมายเลขโทรศัพท์ :                   |
| ົ່ງບໄສຕ໌                | .sogoodweb.com 5 กรอกชื่อเว็บ<br>ขะเท้เศษมกเว่ม                                                                                                    | รรภาษาอังกฤษตัวเล็ก(o-z) ตัวเลข(0-9) หัวมใช่เครื่องหมายอัก                                               | 2 - 30 ตัวอักษรต่องเป็นตัวอักษร.                                                                                                    | ชื่อเว็บไซด์ :                      |
|                         |                                                                                                    | หมดอาหายใช้กายาไทย                                                                                       | 1952 UCIULI (-) OUDILUISSOI                                                                                                    |                                     |
|                         | กรอก Captcha ให้ตรวกับรูป                                                                                                    | 6                                                                                                    | Captcha                                                                                                    |                                     |
| 8<br>ยืนยัน             | S muão de                                                                                                    | 7 เลือกยอมรับเมื่อนไข                                                                                    | เงื่อนไขการสมัคร<br>ยอมรับเงื้อนไข                                                                                                    |                                     |
| ns<br>วับไ<br>ยื        | <ul> <li>4 หมายเลขโกร</li> <li>.sogoodweb.com</li> <li>5 กรอกชื่อเว็บ</li> <li>ขระทิเศษยกเว่น</li> <li>กรอก Captcha ให้ตรมกับรูป</li> <li>ว ยกเล็ก</li> </ul> | ອรกาษาอังกฤษตัวเล็ก(a-z) ดัวเลย(0-9) ທ່ານໃช่เครื่องหมายอัก<br>ສແລະກຳມໃช່ภาษาไทย<br>7 ເລືອກຍອນຮັບເນື່ອບໄข | ความยาว 6-20 ดัวอักษร<br>2 - 30 ดัวอักษรต้องเป็นดัวอักษร<br>เครื่องหมายขึด (-) ห่ามเว้มวรรคม<br>8098<br>Captcha<br>เงื่อนไขการอมัคร<br>ย่อมรับเงื่อนไข | หมายเลขโทรศัพท์ :<br>ชื้อเว็บไซด์ : |

3. ระบบจะแสดงหน้าจอยืนยันการสมัครสมาชิก คลิกปุ่ม "จัดการเว็บไซต์" เพื่อทำการปรับแต่งเว็บไซต์

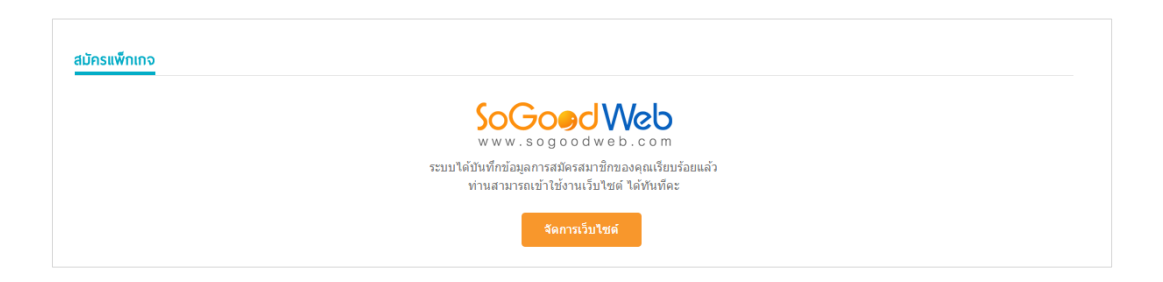

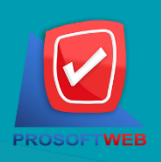

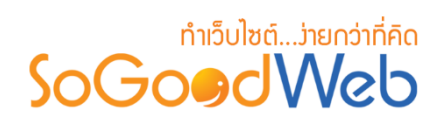

ระบบจะแสดงหน้าข้อมูลสมาชิก ผู้ใช้สามารถเลือกแก้ไขข้อมูลส่วนตัว รวมไปถึงการจัดการเว็บไซต์ที่
 ได้ดูแลอยู่ โดยการคลิกเลือกเว็บไซต์ที่ต้องการปรับแต่ง หรือสร้างเว็บไซต์ใหม่

| <b>C</b> 02-402-6136, 088-258-3434, 088-258-3                                                                                                    | 232                                                                                                    |                   | 🌡 User Manual  | 🕸 จัดการระบบ 👻 Թ ลงชื่อออก 🛛 Join Free 🛛 🐼 THA |
|----------------------------------------------------------------------------------------------------|----------------------------------------------------------------------------------------------------|-------------------|----------------|------------------------------------------------|
| SoGoodWeb                                                                                                    |                                                                                                    | สินค้าและบริการ ~ | ลูกค้าของเรา 👻 | ข่าวและโปรโมชื่น ~ เกี่ยวกับเรา ~ ช้วยเหลือ ~  |
| ∰ / สมาขิก                                                                                                    |                                                                                                    |                   |                |                                                |
| MANAGE YOUR WEBSITE                                                                                                    | สวัสดีคุณ : User Manual<br>ि รายการสังชื่อ<br>▲ แก้ไขข่อมูลส่วนตัว<br>() ออกจากระบบ<br>เข้าไข่ล่าสุด : 2016-08-23 15:39:4 | 5                 |                |                                                |
| Image: Section of the section of the section of t |                                                                                                    | 0                 |                |                                                |
| usermanual.sogoodweb.c                                                                                                    | ta di a visitari angeperante<br>ande angeperante setta e caracte<br>com                                                   | Add New Site      |                |                                                |

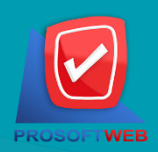

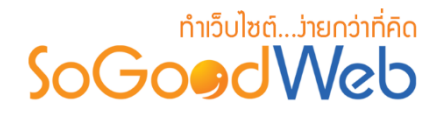

### การจัดการข้อมูลส่วนตัว

- 1. เมื่อทำการสมัครสมาชิกเสร็จเรียบร้อยแล้ว ผู้ดูแลระบบสามารถจัดการข้อมูลส่วนตัว โดยการคลิก ปุ่ม
  - "
    "
    "
    "
    "
    "
    "
    "
    "
    "
    "
    "
    "
    "
    "
    "
    "
    "
    "
    "
    "
    "
    "
    "
    "
    "
    "
    "
    "
    "
    "
    "
    "
    "
    "
    "
    "
    "
    "
    "
    "
    "
    "
    "
    "
    "
    "
    "
    "
    "
    "
    "
    "
    "
    "
    "
    "
    "
    "
    "
    "
    "
    "
    "
    "
    "
    "
    "
    "
    "
    "
    "
    "
    "
    "
    "
    "
    "
    "
    "
    "
    "
    "
    "
    "
    "
    "
    "
    "
    "
    "
    "
    "
    "
    "
    "
    "
    "
    "
    "
    "
    "
    "
    "
    "
    "
    "
    "
    "
    "
    "
    "
    "
    "
    "
    "
    "
    "
    "
    "
    "
    "
    "
    "
    "
    "
    "
    "
    "
    "
    "
    "
    "
    "
    "
    "
    "
    "
    "
    "
    "
    "
    "
    "
    "
    "
    "
    "
    "
    "
    "
    "
    "
    "
    "
    "
    "
    "
    "
    "
    "
    "
    "
    "
    "
    "
    "
    "
    "
    "
    "
    "
    "
    "
    "
    "
    "
    "
    "
    "
    "
    "
    "
    "
    "
    "
    "
    "
    "
    "
    "
    "
    "
    "
    "
    "
    "
    "
    "
    "
    "
    "
    "
    "
    "
    "
    "
    "
    "
    "
    "
    "
    "
    "
    "
    "
    "
    "
    "
    "
    "
    "
    "
    "
    "
    "
    "
    <p

| SoGoodW            | leb |                                 |                                                      | ę           | ตัวอย่างเว็บไร 🚽 User Manual   |
|--------------------|-----|---------------------------------|------------------------------------------------------|-------------|--------------------------------|
| 🚯 จัดการระบบ       |     | 🔺 จัดการระบบ                    |                                                      |             | 0 151                          |
| 🔅 ตั้งค่าเว็บไซต์  | ~   |                                 |                                                      |             |                                |
| 📮 ปรับแต่งเว็บไซด์ | ~   | 1                               | 🚱   1 👘 .                                            | 2 мв /      | 20,480 MB                      |
| 🚨 สมาชิก           | ~   | เว็บไซต์                        | เพิ่มเว็บไซด์ แฟ็กเกจเว็บไซต์ สวัสดีคุณ เรื่องศักเกจ | រើតើម       |                                |
| 🕑 บทความ           | ~   | 🗮 รายการสั่งชื่อ                | User Wanuar vi                                       | 🖿 91 ไฟส์ / | 5 โฟลเตอร์ 0.01%               |
| 🖽 มีเดีย           | ~   |                                 | 🔮 เว็บไซด์ของฉัน                                     |             |                                |
| 📲 แกลเลอรี         | ~   | แจ้งเดือนข้อมูลระบบ             | 🛨 เพิ่มเว็บไซด์                                      |             |                                |
| 🃜 สินค้า           | ~   | 6/UNLIMITED                     | 🕻 🔺 แก้ไขข้อมูลส่วนตัว 🛛 📿                           |             |                                |
| 🧱 ເມເມູ            |     | สินค้า                          | ส่                                                   |             | สมาชิก                         |
| 🖂 ติดต่อเรา        | ~   | สินค้า 0%                       | *                                                    | 3           | สมาชิก 0%                      |
| Q ເວັ້ນນอร์ด       | ~   | หมวดหมู่สินค้า (1/UNLIMITED) 0% | แจ้งข่าระเงิน 0 อ่านแล้ว                             | 0           | ประเภทสมาชิก (11/UNLIMITED) 0% |
| FAQ                | ~   |                                 |                                                      |             |                                |
| 🚺 แจ้งลบ           | ~   |                                 |                                                      | 2           | 0                              |
| Membership         | ~   | บทความ                          | อัลบัม คำถามที่พบบ่อย                                | f           | แจ้งลบ                         |
| (%)                |     | บทความ 0%                       | อัลบัม 0% ตำถามที่พบบ่อย                             | 0%          | บทความ 0                       |
|                    |     | 06                              | 10000001100000000000000000000000000000               |             | *a***                          |

 จากนั้นระบบจะแสดงหน้าแบบฟอร์มข้อมูลส่วนตัว ให้ทำการกรอกข้อมูลให้ครบถ้วนตามกำหนด แล้วกดปุ่ม "บันทึก" (การแก้ไขข้อมูลส่วนตัวผู้ใช้ สามารถเปลี่ยนรูปประจำตัว หรือรหัสผ่านใหม่ได้)

| แก้ไขข้อมูลสมาชิก |                                                                                                    | ລນນັ້ດູນີ້? 🥹 |
|-------------------|----------------------------------------------------------------------------------------------------|---------------|
| รูปภาพส่วนต่      | กัว: เพิ่มไฟด์<br>No<br>Image                                                                                                    |               |
| ชื่อผู้ไ          | ใช้ :<br>ความยาว 6-16 ตัว ใช้อักษรภาษาอังกฤษ (a-z), (A-Z), ตัวเลข (0-9), และเครื่องหมาย (.), (_),<br>(-) เท่านั้น เช่น Example_01 |               |
| รหัสผ่า           | าน: เปลี่ยนกรัสผ่าน                                                                                                    |               |
| อีน               | มลี : korrawit@sogoodweb.com                                                                                                    |               |
| ž                 | áa :                                                                                                    |               |
| นามสถ             | 18 :                                                                                                    |               |
| ขื่อแสง           | ลง: User Manual                                                                                                    |               |
|                   | ความยาว 6-16 ตัว                                                                                                    | <u>↑</u> ↓    |

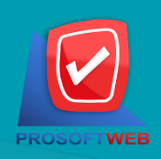

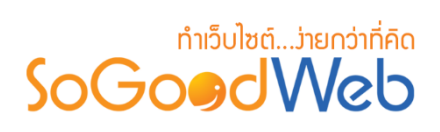

 กรณีที่ผู้ใช้ต้องการเปลี่ยนรหัสผ่าน คลิกปุ่ม "เปลี่ยนรหัสผ่าน" และระบุรหัสผ่านเดิม และรหัสผ่าน ใหม่พร้อมกับยืนยันรหัสผ่านใหม่อีกครั้ง จากนั้นคลิกปุ่ม "ยืนยัน"

| เปลี่ยนรหัสพ่าน      |                  | ×          |
|----------------------|------------------|------------|
| รหัสผ่านเดิม :       |                  | $\odot$    |
| รหัสผ่านใหม่ :       | ความยาว 6-16 ตัว |            |
| ยืนยันรหัสผ่านใหม่ : |                  |            |
|                      | 🕒 ยืนยั          | ນ 🗘 ຍາເລົາ |

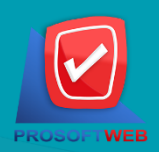